## ■ 이메일 스캔 설정 구성

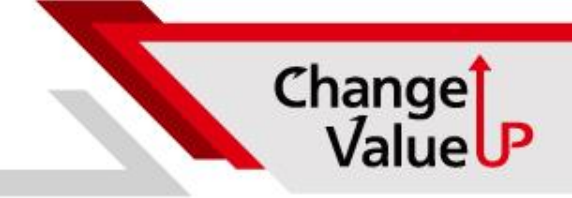

- 1. 리모트UI를 시작하고 시스템 관리자 모드로 로그인합니다.
- 2. 포털 페이지에서 [설정/등록]을 클릭합니다.
- 3. [송신설정] > [스캔송신설정] > [ 이메일/I 팩스 설정]을 선택합니다.
- 4. [편집]을 클릭합니다.
- 5. 필요한 설정을 지정합니다.

| 이메일/I 팩스 설정 편집                                   |                |    |    |
|--------------------------------------------------|----------------|----|----|
| 이하와 같이 설정을 변경합니다.<br>설정 변경은 주전원을 껐다 켠 후부터 유효합니다. |                | 확인 | 취소 |
| 이메일/I 팩스 설정                                      |                |    |    |
| SMTP 서비:                                         |                |    |    |
| 이메일 주소:                                          |                |    |    |
| POP 서버:                                          |                |    |    |
| 사용자명:                                            |                |    |    |
| □ 비밀번호 설정/변경                                     |                |    |    |
| 비밀번호:                                            |                |    |    |
| □ POP 수신                                         |                |    |    |
| POP 발행 간격:                                       | 0 분(0=해제/1-99) |    |    |
|                                                  |                |    |    |

## [SMTP 서버]

이메일 및 I-팩스 전송을 위해 SMTP 서버 이름(또는 IP주소)으로 영숫자 문자를 입력합니다.

## [이메일 주소]

기기에 사용할 이메일 주소로 영숫자 문자를 입력합니다.

- 6. [확인]을 클릭합니다.
- 7. 기기를 다시 시작합니다.